## 音声読み上げ対応データの読み上げ方法

Adobe Acrobat Reader での読み上げ方法は以下のとおりです。その他のソフトについては、各ソフトの説明書等を御参照ください。

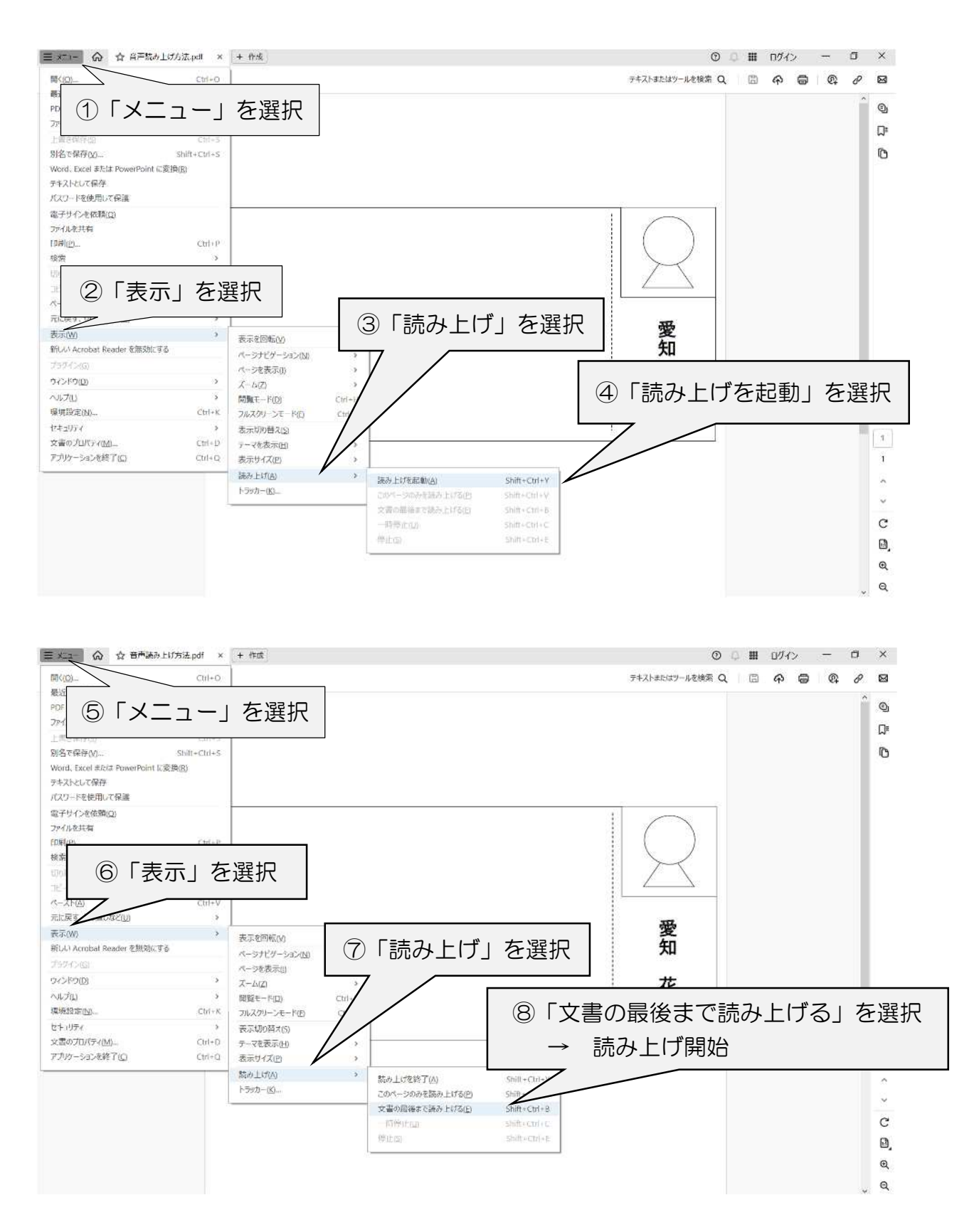